## 【Amazon 領収書表示手順】

Amazon よりご購入の場合は下記手順にて、Amazon 領収書(購入証明書)表示・印刷を行ってください

## 【スマホの場合】

スマホの場合はアプリではなく、【ブラウザ】にて Amazon にアクセスしてください。

※Android の場合は GoogleChrome、iPhone の場合は Safari などのインターネットブラウザにて行 ってください。Amazon アプリからでは表示出来ませんのでご注意ください

- ① 画面左上の【=】ボタンをタップします
- ② 注文履歴 → 該当の製品をタップします
   ※製品名の下に【注文内容を表示 >】ボタンが表示されている場合はタップし、④の手順にお進みください
- ③ 製品が表示されたら【注文情報】項目の【注文内容を表示 >】をタップします
- ④ 注文日・注文番号・注文の合計欄の下にある【領収書/購入明細の表示 >】

をタップして領収書(再発行)を表示します

※下記の画像をご参照ください。

| 注文日:<br>注文番号<br>注文の合計 | 2019/06/13<br>213-02134 ¥-34 25 072<br>¥1.056 (1 商品) |   |
|-----------------------|------------------------------------------------------|---|
| 領収書/購入明               | 細書の表示                                                | > |
| 発送の詳細                 | 1                                                    |   |
| お急ぎ便                  | · ∖                                                  |   |
| 配達完了                  |                                                      |   |
| 配達:<br>2019年          | •                                                    |   |
| MSY                   | <u>購入した商品名</u>                                       |   |
| 娄<br>子                | <sup>放量:1</sup><br><sup>読元:</sup> <u>販売した店舗・会社名</u>  |   |
| 配送出況を確認               | 2                                                    | > |

⑤ 表示された Amazon 領収書を印刷、またはスクリーンショットを取得してください。※ページの最後に表示例の画像が御座いますので、参考にしてください

【PC の場合】

- ① インターネットブラウザにて Amazon にアクセスします。
- ② 注文履歴画面の中から該当の製品を見つけてください。

-----

※標準では過去6ヶ月しか表示されませんので、出てこない場合は表示期間を変更して 製品をお探しください

③ 目的の製品表示の右上にある注文番号の下にある【領収書等】をクリックし、表示されたプルダウンメニューから【領収書/購入明細書】リンクをクリックして領収書(再発行)を表示します ※下記の画像をご参照ください。

| 19/ | に配達しました                           | 配送状況を確認      |
|-----|-----------------------------------|--------------|
|     | ACCEPTED AND A HERE OF AND A THIS | 商品の返品        |
| MSY | 販売: Amazon Japan G.K.<br>返品期間:    | ギフトレシートを共有する |
|     | ¥                                 | 商品レビューを書く    |
|     | 再度購入                              | 注文を非表示にする    |
| の詳細 | 領収書等 ✓                            |              |

④ 表示された Amazon 領収書を印刷、または PDF データ、スクリーンショットを取得してください。

|                                   | Advantant et anno a series a series a series de der de de series de la company. |                       |
|-----------------------------------|---------------------------------------------------------------------------------|-----------------------|
|                                   | 注又番号 10 周辺 10 回 10 回 10 ( 東発行)<br>このページを印刷してご利用ください。                            |                       |
|                                   |                                                                                 |                       |
|                                   |                                                                                 | <u>1</u>              |
| amazon.co.jp 注义書号。<br>ご請求額:¥      |                                                                                 |                       |
|                                   | 2019年 に発送済み                                                                     |                       |
| 注文商品                              |                                                                                 |                       |
| 1点<br>販売:Amazon · ·               | ener de las l'estados de las dels                                               |                       |
| コンディション: 新品                       |                                                                                 |                       |
| お届け先住所:                           |                                                                                 | 商品の小言                 |
|                                   |                                                                                 |                       |
|                                   |                                                                                 | 注文合言<br>割月            |
| 配送方法:                             |                                                                                 | この配送分のご請求額            |
| 0 & C IX                          |                                                                                 |                       |
|                                   | 支払い情報                                                                           |                       |
| <b>支払い方法:</b><br>Visa   カード番号の一部: |                                                                                 | 商品の小智<br>配送料・手数料      |
| 請求先住所:                            |                                                                                 | 注文合計                  |
|                                   |                                                                                 | 割ら                    |
|                                   |                                                                                 | ご請求額                  |
| クレンジットカードをの酵素                     |                                                                                 | Vices(天和またが、)・2010年7月 |

【Amazon 領収書の表示サンプル】

利用規約 | プライバジー規約 @1998-2019, Amazon.com, Inc. and its affiliates

Amazon アプリでの購入証明入手手順

Amazon アプリにて、注文履歴から該当製品を探します。
 表示れたら【請求書のダウンロード】をタップします・

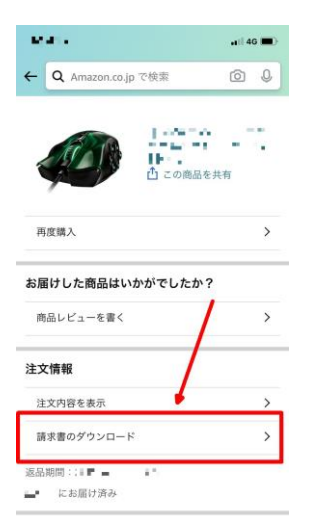

② 以下の画面が表示される場合は、【文書のダウンロード】をタップします

| 調ぶ者のアップロート    | <u>نا</u>       |
|---------------|-----------------|
| ● 請求書         | 1               |
| R証文書には、ワイヤレス商 | 日の山口田号が含まれています。 |
| 文書のタ          | プウンロード          |

③ 以下のような支払い明細書が表示されます。内容に問題がなければ、表示された 面面の保存(スクリーンショット保存)を行って頂き、メールに添付してお送りください。 (文字の判別が出来る解像度にてお送りください)

| amazoncojp          |    |             |           |       |              |              | 支払         | い明相  |
|---------------------|----|-------------|-----------|-------|--------------|--------------|------------|------|
|                     |    |             |           |       | leason ja    | w 16         |            |      |
|                     |    |             |           | 878   | •            | 12           |            |      |
|                     |    |             |           |       |              |              |            |      |
| AA89/               | 80 | 医肉包所<br>↓ Ⅲ |           |       | R/I<br>Anco  | ŧ<br>. inn a |            |      |
|                     |    |             |           |       | 1-8          | 1 ARCO 108   | RETUR.     |      |
| 法文情報<br>またり<br>よ大学校 |    |             |           |       |              |              |            |      |
| 建入明相                |    |             |           |       |              |              |            |      |
|                     |    |             | 8.8       |       | 61.6<br>70.5 | 11.0         | 166<br>760 | -    |
| 11/10/22            | -  |             |           |       |              |              |            |      |
|                     |    |             | 승타        |       |              |              |            | YE I |
|                     |    |             |           | 11.0  |              |              | 11.05      | - 10 |
|                     |    |             |           | 15    |              |              |            | 1.1  |
|                     |    |             | 4.0       |       |              |              | 11         |      |
|                     |    | 208803334   | AD7980    | 1824. |              |              |            |      |
|                     |    | Anat        | i Jana 16 |       |              |              |            |      |
|                     |    | 1-0-1 ARD   | THE WE    |       |              |              |            |      |
|                     |    |             |           |       |              |              |            |      |
|                     |    |             |           |       |              |              |            |      |

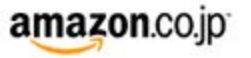

## 注文番号 によう このページを印刷してご利用ください。

再発行日: 2019年 注文日: 2019年 Amazon.co.jp 注文番号: ご請求額: ¥

クレジットカードへの請求

| 2019年                             | に発送済み                     |
|-----------------------------------|---------------------------|
| <b>注文商品</b><br>1 点                |                           |
| お届け先住所:                           | 商品の小計: ¥<br>配送料·手数料: ¥0   |
|                                   | 注文合計: ¥<br>割引:-¥          |
| <b>配送方法:</b><br>お急ぎ便              | <br>この配送分のご請求額:¥<br>      |
|                                   | ムい情報                      |
| <b>支払い方法:</b><br>Visa   カード番号の一部: | 商品の小計: ¥<br>配送料・手数料: ¥0   |
| 請求先住所:                            | ·····<br>注文合計: ¥<br>割引:-¥ |
|                                   | ご請求額: ¥                   |

Visa(下4けたが ): 2019年7月 日: ¥

注文の状況を確認するには、注文内容をご覧ください。

様